### **myPreferred**

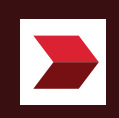

# สารบัญ

#### 03

**ดาวน์โหลด myPreferred** กรณีใช้งานแอปพลิเคชันเป็นครั้งแรก หรือมีการเปลี่ยน อุปกรณ์ที่ใช้งาน

## 05

**ขั้นตอนการลงทะเบียน** กรณีที่โทรศัพท์ของท่านลงทะเบียนเรียบร้อยแล้ว

#### 12

้ขั้นตอนการเข้าสู่ระบบ กรณีที่โทรศัพท์ของท่านลงทะเบียนเรียบร้อยแล้ว

#### **16**

**กรณีลืมรหัส PIN** กรณีลืมรหัส PIN สามารถใช้การยืนยันตัวตนเพื่อ ตั้งรหัส PIN ใหม่ได้

#### 20

ขั้นตอนการแลกรับสิทธิประโยชน์: ประเภทบริการ สำรองล่วงหน้า (Reservation Service)

#### 26

ขั้นตอนการแลกรับสิทธิประโยชน์: ประเภทคูปอง อิเล็กทรอนิกส์ (E-Coupon)

# 31

ขั้นตอนการแลกรับสิทธิประโยชน์: ประเภทบัตรกำนัล (Voucher)

#### **41**

ขั้นตอนการรับคำปรึกษาทางการเงิน การลงทุน (กรณีปรึกษาผ่านช่องทางออนไลน์)

## **50**

**รีวอร์ดของฉัน** แสดงสิทธิประโยชน์ที่ผู้ใช้งานทำการแลกคะแนน

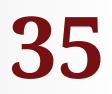

#### **ขั้นตอนการรับคำปรึกษาทางการเงิน การลงทุน** รับคำปรึกษาจากผู้เชี่ยวชาญได้ที่ CIMB Wealth Center และแบบออนไลน์

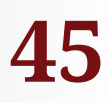

#### ขั้นตอนการลงทะเบียนร่วมกิจกรรมของ CIMB

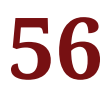

**บัญชีของฉัน** ข้อมูลบัญชีผู้ใช้งาน ประวัติการใช้คะแนน และการตั้ง ค่าแอปพลิเคชัน

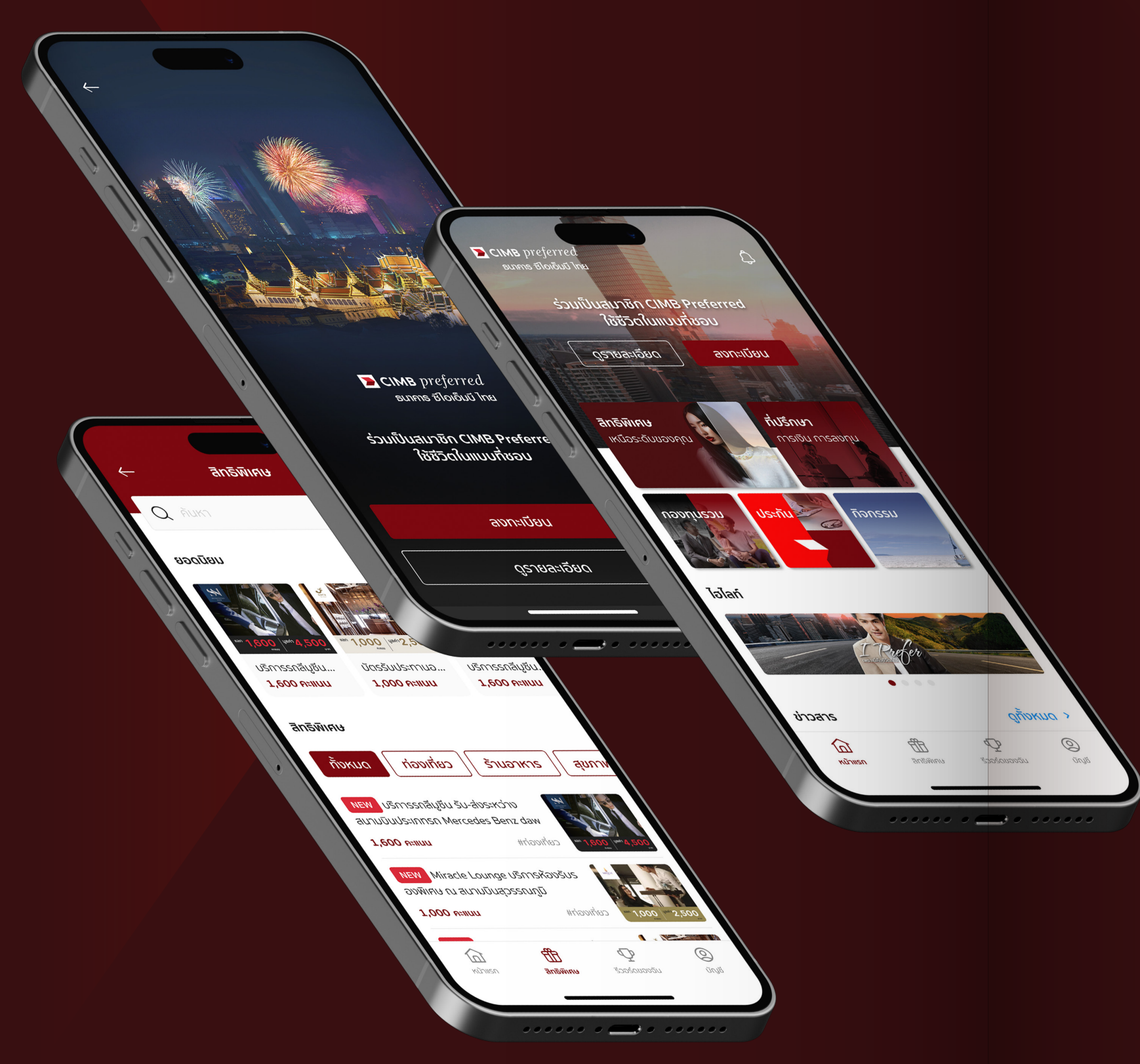

# ดาวน์โหลด myPreferred

คู่มือการใช้งานแอปพลิเคชัน myPreferred เพื่อสมาชิก CIMB Preferred LIVE THE LIFE YOU PREFER ใช้ชีวิตที่ใช่...ในแบบที่ชอบ เอกสิทธิ์เหนือระดับในแบบ CIMB Preferred ที่สุดเฉพาะสมาชิกรายบุคคล จากกลุ่มซีไอเอ็มบี ธนาคารชั้นนำระดับภูมิภาคอาเซียน

สมาชิก CIMB Preferred โหลด เลือก แลก สิทธิประโยชน์ CIMB Preferred Your Choices พร้อมอัพเดตผลิตภัณฑ์ โปรโมชั่น กิจกรรมและข่าวสารต่างๆ และรับคำปรึกษาจากผู้เชี่ยวชาญ ด้านการเงิน การลงทุน ผ่านแอปพลิเคชัน myPreferred

สามารถดาวน์โหลดแอปพลิเคชัน myPreferred เพียงค้นหา **"myPreferred**" ได้ที่ Google Play/App Store

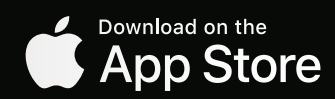

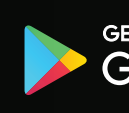

GET IT ON Google Play

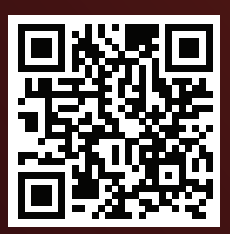

#### ขั้นตอนการลงทะเบียน

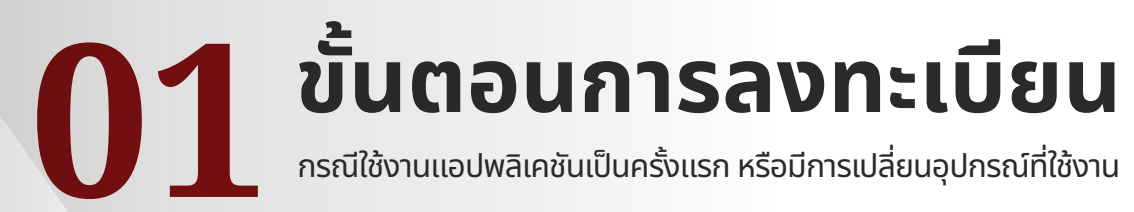

СІМВ preferred ธนาคาร ซีไอเอ็มบี ไทย

01

preferred

• หน้าแรกแอปพลิเคชัน myPreferred

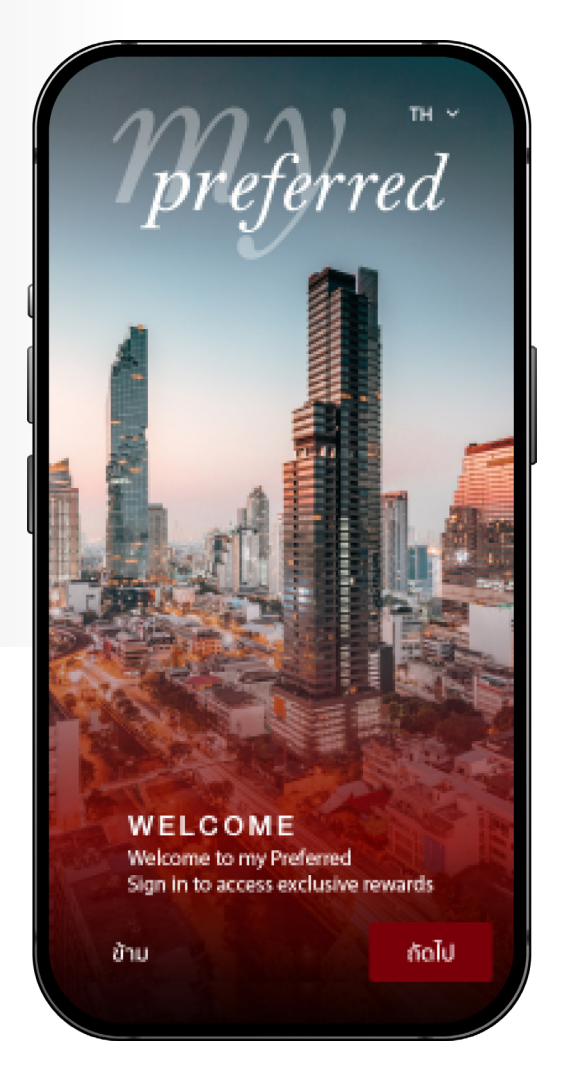

#### 02

- กด "ถัดไป" เพื่อดูข้อมูลคุณสมบัติของ แอปพลิเคชันก่อนลงทะเบียน
- กรณีไม่ต้องการดูข้อมูล ให้กด "ข้าม" เพื่อ เริ่มลงทะเบียนได้ทันที
- กรณีต้องการเปลี่ยนภาษา ให้กดที่ตัวเลือก ภาษาด้านขวาบน

#### ข้อตกลงและเงื่อนไข

โปรดอ่านและทำความเข้าใจข้อตกลงและเงื่อนไขดังต่อไปนี้ ซึ่งระบุข้อกำหนดเกี่ยวกับการเข้าใช้แอปพลิเคชัน(ต่อไปนี้เรีย กโดยรวมว่า "แอปพลิเคชัน") และการใช้บริการตามที่ระบุในที่นี้ (ต่อไปนี้เรียกว่า "บริการ") ในการเข้าใช้แอปพลิเคชันนี้และ/หรือใช้บริการตามที่ระบุในนี้ ข้าพเจ้าตกลงที่จะปฏิบัติตามข้อตกลงและเงื่อนไขเหล่านี้ หากข้าพเจ้าไม่ยอมรับข้อตกลงและเงื่อนไขใดๆหรือทั้งหมดนี้ ข้าพเจ้าด้องยกเลิกการเข้าใช้แอปพลิเคชันและ/ หรือการใช้บริการที่ระบุในนี้โดยทันที

#### ข้อมูลทั่วไป

 ผู้ที่มีสิทธิใช้แอปพลิเคชันจะต้องเป็นลูกค้าของธนาคาร ซีไอเอ็มบี ไทย จำกัด (มหาชน) ("ธนาคาร") ที่มีสถานะเป็น สมาชิก CIMB Preferred เท่านั้น

 ผู้ที่เข้าใช้แอปพลิเคชันต้องกรอกข้อมูลส่วนตัว รวมทั้งข้อมูลอื่นที่เกี่ยวข้อง และต้องปฏิบัติตามขั้นตอนที่กำหนดในแอปพลิเคชันให้ครบถ้ วน

3. เครื่องหมายการค้า เครื่องหมายบริการ หรือสัญลักษณ์อื่นใด ที่ปรากฏในแอปพลิเคชัน เป็นทรัพย์สินทางปัญญาของธนาคาร ซึ่งห้ามบุคคลใดใช้ ทำช้ำ ดัดแปลง หรือกระทำด้วยวิธีใดๆ

< ข้าพเจ้าได้อ่านและยอมรับข้อกำหนดและเงื่อนไขดังกล่าว

ยอมรับ

#### 03

โปรดอ่านรายละเอียดข้อตกลงและเงื่อนไข การใช้งานแอปพลิเคชัน และกด "ยอมรับ"
กรณีไม่ยอมรับข้อกำหนดและเงื่อนไข จะไม่ สามารถลงทะเบียนต่อได้

| <i>←</i>                     |                          |                    |
|------------------------------|--------------------------|--------------------|
| ลงทะเบียนต่                  | ้าวยเบอร์โทรศ            | าัพท์ 🛛            |
| ธนาคารขอสงวนสิทะ<br>เท่านั้น | ธิ์เฉพาะลูกค้าที่เป็นสมา | ชิก CIMB Preferred |
| เบอร์โทรศัพท์                |                          |                    |
| 0919896569                   | )                        |                    |
|                              |                          |                    |
| i                            | ม้ามการลงทะเบียเ         | L L                |
|                              |                          |                    |
|                              | องทะเมียน                |                    |
|                              | สงทะเบอน                 |                    |
| 1                            | 2<br>ABC                 | 3<br>Def           |
| 4 вні                        | 5<br>ЈКГ                 | 6                  |
| 7<br>pqrs                    | 8<br>TUV                 | 9<br>wxyz          |
|                              | 0                        | $\bigcirc$         |
|                              |                          |                    |
|                              |                          |                    |
|                              |                          |                    |
|                              |                          |                    |
|                              | 04                       |                    |

- กรอกเบอร์โทรศัพท์ที่ลงทะเบียนไว้กับธนาคาร และกดปุ่ม "ลงทะเบียน"
- กรณีกรอกเบอร์โทรศัพท์ไม่ถูกต้อง หรือ ไม่ตรงกับข้อมูลที่แจ้งไว้กับธนาคาร จะแสดง ข้อความ "หมายเลขโทรศัพท์ของท่าน ยังไม่ได้ถูกลงทะเบียนกับทางธนาคาร"
- กรณีไม่ได้้เป็นสมาชิก CIMB Preferred ให้กด "ข้ามการลงทะเบียน" เพื่อเข้าดู รายละเอียดสิทธิพิเศษเบื้องต้น

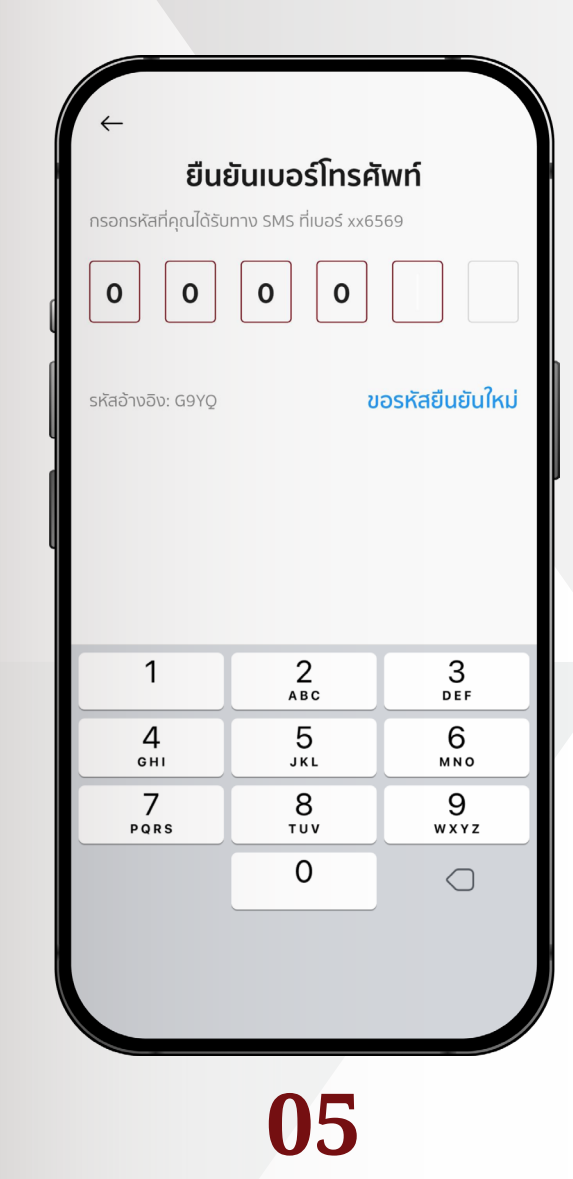

- รหัส OTP จะถูกส่งมาที่โทรศัพท์มือถือ กรอกรหัส OTP ให้ถูกต้องเพื่อยืนยัน หมายเลขโทรศัพท์
- กรณีไม่ได้รับรหัส OTP สามารถกด "ขอ รหัสยืนยันใหม่" ได้ทุกๆ 60 วินาที

| +                                            |                                    |                     |
|----------------------------------------------|------------------------------------|---------------------|
|                                              | ยืนยันตัวตน                        |                     |
| <b>กรอกเลขบัตรประ</b><br>ยืนยันตัวตนเพื่อควา | <b>ชาชน/พาสปอร์ต 4</b><br>มปลอดภัย | หลักท้าย            |
|                                              |                                    |                     |
| เลขบัตรประชาชน/                              | ์พาสปอร์ต 4 หลักท้                 | าย                  |
| 3001                                         |                                    |                     |
| L                                            |                                    | 4/4                 |
|                                              |                                    |                     |
|                                              | ยืนยัน                             |                     |
| 1                                            | 2<br>ABC                           | 3<br>Def            |
| 4<br><sub>бН1</sub>                          | 5<br>јкі                           | 6<br><sup>мно</sup> |
| 7<br>PQRS                                    | 8<br>TUV                           | 9<br>wxyz           |
|                                              | 0                                  |                     |
|                                              |                                    |                     |
|                                              |                                    |                     |
|                                              |                                    |                     |

กรณีลูกค้าสัญชาติไทย ให้กรอกหมายเลข
 บัตรประชาชน 4 หลักสุดท้าย

06

 กรณีลูกค้าต่างชาติ ให้กรอกหมายเลข พาสปอร์ต 4 หลักสุดท้าย

| <-<br>ลงท<br><sub>สามารถ</sub> | <b>ะเบียนอุปกรณ์</b><br>เลงทะเบียนใช้งานได้สูงสุด 2 อุปกรณ์          |       |
|--------------------------------|----------------------------------------------------------------------|-------|
| _                              | <b>iPhone 12 Pro (เครื่องนี้)</b><br>ใช้ล่าสุด: 23 มิ.ย. 2565, 11:01 |       |
| อุปกรณ์                        | ้อื่นที่เคยลงทะเบียน                                                 |       |
| _                              | <b>Samsung 150NC</b><br>ใช้สำสุด: 14 ส.ค. 2564, 10:51                | ลบออก |
|                                | annutrus                                                             |       |
|                                |                                                                      |       |
|                                | 07                                                                   |       |

- ระบบจะแสดงข้อมูลอุปกรณ์ เครื่องที่กำลัง จะลงทะเบียน กรณีถ้ามีอุปกรณ์อื่นที่เคย เข้าใช้งานแล้ว จะแสดงที่ด้านล่าง จากนั้น กดปุ่ม "ลงทะเบียน"
- ด้วยเหตุผลด้านความปลอดภัยแอปพลิเคชัน นี้จะสามารถลงทะเบียนได้เพียง 2 เครื่อง เท่านั้น ถ้ามีการลงทะเบียนเกิน 2 เครื่อง ให้ลบข้อมูลเครื่องที่ไม่ใช้งานแล้วออกจาก ระบบก่อน

| ÷ | ć         | โ้งรหัสผ่าน                 |              |  |
|---|-----------|-----------------------------|--------------|--|
|   | กำหนดรหัส | <sub>่</sub> เผ่านเป็นตัวเล | ลข 6 หลัก    |  |
|   | O O       | O O C<br>เำการตั้งรหั       | ์<br>สิพ่าน  |  |
| 1 |           | 2                           | 3            |  |
| 4 |           | 5                           | 6            |  |
| 7 |           | 8                           | 9            |  |
|   |           | 0                           | $\leftarrow$ |  |
|   |           | 08                          |              |  |

 กำหนดรหัส PIN 6 หลัก ซึ่งรหัส PIN นี้จะใช้สำหรับเข้าสู่ระบบและยืนยันการทำ รายการต่างๆ

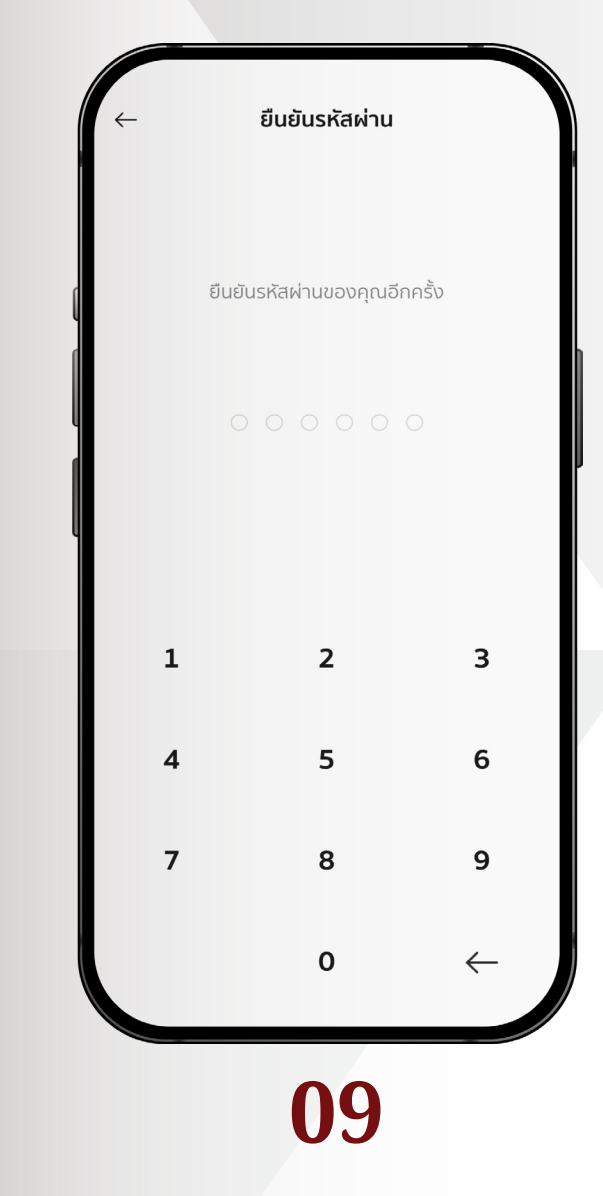

ยืนยันรหัส PIN 6 หลัก อีกครั้งให้ตรงกับ
 ที่กรอกครั้งแรก

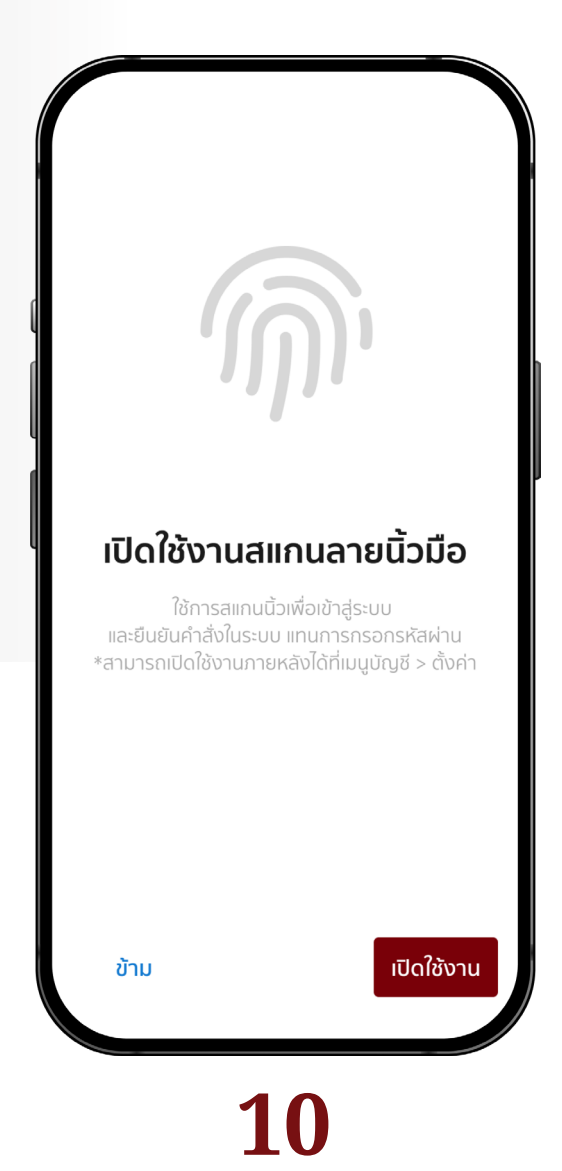

- ถ้าโทรศัพท์ของท่านมีระบบสแกนลายนิ้วมือ
   จะเลือก "เปิดใช้งาน" การสแกนลายนิ้วมือ แทนการใส่รหัส PIN ได้
- กรณีที่ไม่ต้องการเปิดใช้การสแกนลายนิ้ว มือตอนนี้ ให้กด "ข้าม"

|                                                                                                    | การให้ความยินยอม                                                                                                    |
|----------------------------------------------------------------------------------------------------|----------------------------------------------------------------------------------------------------|
| เปิดใช้งานสแกนใบหน้า                                                                                                    | หนังสือขอความยินยอมในการเก็บรวบรวม ใช้ และ/<br>หรือเปิดเผยข้อมูลส่วนบุคคล<br>รายละเอียดเพิ่มเติม ><br>ข้อมูลส่วนบุคคลที่ธนาคารเก็บรวบรวม ใช้ และ/หรือ<br>เปิดเผยตามวัตถุประลงค์ที่ได้ระบุไว้ด้านล่างนี้ รวมไปถึง<br>รายละเอียดเที่ยวกับด้วท่าน รายละเอียดของ                                                                                                    |
| ใช้การสแกนใมหน้าเพื่อเข้าสู่ระบบ<br>และยืนยันคำสั่งในระบบ แทนการกรอกรหัสผ่าน<br>*สามารถเปิดใช้งานภายหลังได้ที่เมนูบัญชี > ตั้งค่า | <ol> <li>ความยินยอมให้ธนาคารนำเสนอผลิตภัณฑ์และ/<br/>หรือ บริการทางการเงิน</li> <li>รายละเอียดเพิ่มเติม</li> <li>เ.1 เพื่อเสนอผลิตภัณฑ์ และ/หรือ บริการทางการเงินที่<br/>ธนาคารวิเคราะห์แล้วว่าตรงกับความต้องการของท่าน</li> <li>ยินยอม</li> <li>ไม่ยินยอม</li> <li>ไม่ยินยอม</li> <li>เม่อเสนอผลิตภัณฑ์ และ/หรือ บริการทางการเงินแก่ท่าน<br/>รวมถึงการสำรวจเพื่อวัตถุประสงค์ทางการเดลาดโดยผู้ให้<br/>บริการอื่น ๆ ซึ่งได้รับอนมาตจากทางธนาคาร</li> </ol> |
| ข้าม เปิดใช้งาน                                                                                                    | ยืนยัน                                                                                                    |
| 11                                                                                                    | 12                                                                                                    |

- ถ้าโทรศัพท์ของท่านมีระบบสแกนใบหน้า
   จะเลือก "เปิดใช้งาน" การสแกนใบหน้าแทน การใส่รหัส **PIN** ได้
- กรณีที่ไม่ต้องการเปิดใช้การสแกนใบหน้า ตอนนี้ให้กด "ข้าม"

| <ol> <li>1.1 เพื่อเสนอผลิต<br/>ธนาคารวิเคราะห์แ</li> </ol>  | าภัณฑ์ และ/หรือ บริการทางการเงินที่<br>เล้วว่าตรงกับความต้องการของท่าน                                     |
|-------------------------------------------------------------|----------------------------------------------------------------------------------------------------|
| 🧿 ยินยอม                                                    | O ไม่ยินยอม                                                                                                |
| 1.2 เพื่อเสนอผลิด<br>รวมถึงการสำรวจ<br>บริการอื่น ๆ ซึ่งได้ | าภัณฑ์ และ/หรือ บริการทางการเงินแก่ท่าน<br>มเพื่อวัตถุประสงค์ทางการตลาดโดยผู้ให้<br>เริ่มอนณาตจากทางธนาคาร |
|                                                             | ยืนยัน                                                                                                    |
|                                                             |                                                                                                    |
|                                                             | 12                                                                                                    |
|                                                             |                                                                                                    |

ให้ความยินยอมการจัดการข้อมูลส่วนบุคคล
 แต่ละข้อให้ครบ เพื่อจบขั้นตอนการลงทะเบียน

# ้ขั้นตอนการเข้าสู่ระบบ

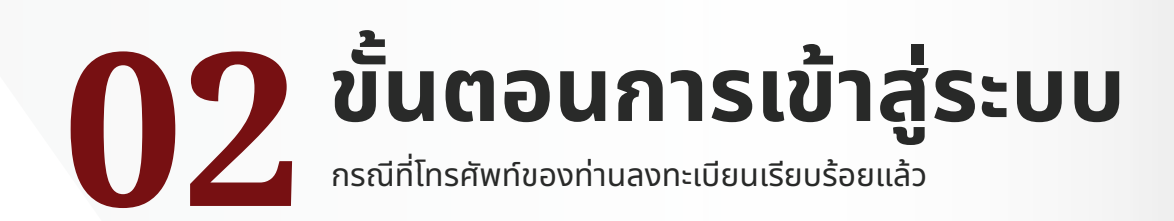

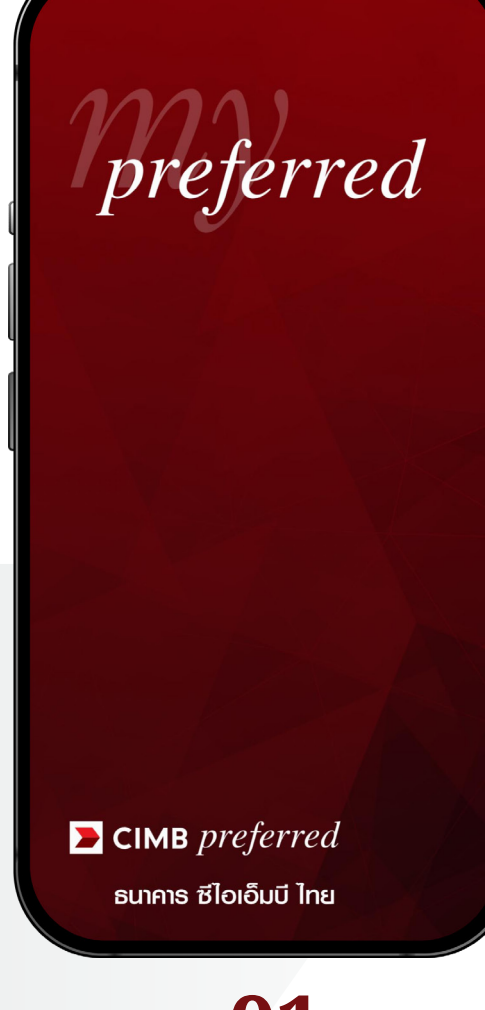

#### 01

• หน้าแรกแอปพลิเคชัน **myPreferred** 

 ถ้าโทรศัพท์ของท่านลงทะเบียนเรียบร้อย แล้วระบบจะแสดงหน้าจอกรอกรหัส PIN ให้กรอกรหัส PIN เพื่อเข้าใช้งาน

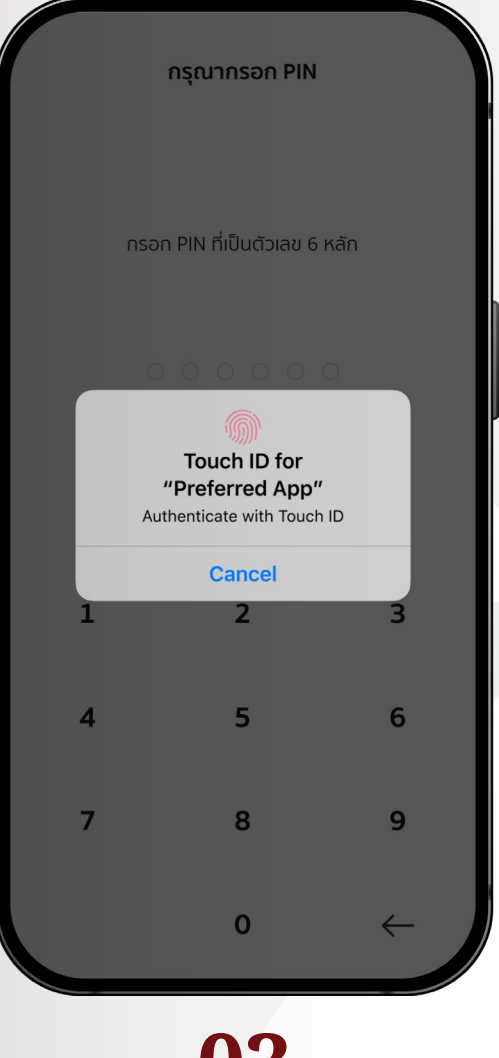

#### 03

 ถ้าท่านเปิดใช้งานการสแกนลายนิ้วมือ ระบบจะแสดงหน้าจอสแกนลายนิ้วมือเพื่อ เข้าใช้งาน

![](_page_7_Picture_10.jpeg)

#### 04

 ถ้าท่านเปิดใช้งานการสแกนใบหน้า ระบบจะ แสดงหน้าจอสแกนใบหน้าเพื่อเข้าใช้งาน

![](_page_8_Picture_0.jpeg)

เมื่อเข้าสู่ระบบสำเร็จจะมาที่หน้าหลักของ
 แอปพลิเคชัน

#### ุกรณีลืมรหัส PIN

# 03 กรณีลืมรหัส PIN กรณีลืมรหัส PIN สามารถใช้การยืนยันตัวตนเพื่อตั้งรหัส PIN ใหม่ได้

| $\bigcap$ | กรุณากรอก PIN                 |              |
|-----------|-------------------------------|--------------|
| ſ         | กรอก PIN ที่เป็นตัวเลข 6 หลัก |              |
|           | ິ ິ ິ ິ ິ ິ ິ                 |              |
|           |                               |              |
| 1         | 2                             | 3            |
| 4         | 5                             | 6            |
| 7         | 8                             | 9            |
|           | 0                             | $\leftarrow$ |
|           | 01                            |              |

• กรณีลืมรหัส PIN ให้กดปุ่ม **"ลืม PIN**"

| <b>ลืมรหัสผ่าเ</b><br>เลขบัตรประชาชน/พ | <b>่ม</b><br>ภาสปอร์ต  |           |
|----------------------------------------|------------------------|-----------|
| 1759900093                             | 888                    |           |
| วันเกิด (วัน/เดือน/เ                   | ) ค.ศ.) เช่น 01/01/198 | 13/13     |
| 21/05/1969                             |                        | Ë         |
|                                        |                        |           |
|                                        |                        |           |
|                                        |                        |           |
|                                        | ຄັດໄປ                  |           |
| 1                                      | 2<br>ABC               | 3<br>DEF  |
| <u>4</u><br>6ні                        | 5<br>JKL               | 6<br>MN0  |
| 7<br>PQRS                              | 8<br>TUV               | 9<br>wxyz |
|                                        | 0                      |           |
|                                        |                        |           |
|                                        |                        |           |
|                                        |                        |           |
|                                        | 00                     |           |

• กรอกเลขบัตรประชาชน/พาสปอร์ต และ วัน/เดือน/ปี ค.ศ.เกิด ของท่านเพื่อยืนยัน ตัวตน จากนั้นกดปุ่ม **"ถัดไป"** 

|                   | ขั <b>นเบอร์โทรศั</b><br>ทาง รMS ที่เบอร์ xx65<br><b>0 0</b> | <b>Twń</b><br>569 |
|-------------------|--------------------------------------------------------------|-------------------|
| รหัสอ้างอิง: G9YQ | ข                                                            | อรหัสยืนยันใหม่   |
| 1<br>4<br>9H      | 2<br>АВС<br>5                                                | 3<br>Def<br>6     |
| 7<br>Pors         | 8<br>тич<br>0                                                | 9<br>wxyz         |
|                   |                                                              |                   |
|                   | 03                                                           |                   |

- รหัส OTP จะถูกส่งมาที่โทรศัพท์มือถือ กรอกรหัส OTP ให้ถูกต้องเพื่อยืนยัน หมายเลขโทรศัพท์
- กรณีไม่ได้รับรหัส OTP สามารถกด "ขอ รหัสยืนยันใหม่" ได้ทุกๆ 60 วินาที

| ¢  | ตั้งรหัสผ่าน                                                                                                    |              |
|----|----------------------------------------------------------------------------------------------------|--------------|
| กำ | หนดรหัสผ่านเป็นตัวเลข                                                                                                    | 6 หลัก       |
|    | <ul> <li>O</li> <li>O</li></ul> | ่าน          |
|    | 2                                                                                                    | 2            |
| 4  | 5                                                                                                    | 6            |
| 7  | 8                                                                                                    | 9            |
|    | 0                                                                                                    | $\leftarrow$ |
|    | 04                                                                                                    |              |

#### • กำหนดรหัส **PIN 6** หลักใหม่

![](_page_10_Picture_0.jpeg)

 ยืนยันรหัส PIN 6 หลักอีกครั้ง จากนั้น สามารถใช้รหัส PIN ใหม่ในการเข้าใช้งาน แอปพลิเคชันได้

#### การแลกรับสิทธิประโยชน์: ประเภทบริการสำรองล่วงหน้า (Reservation Service)

![](_page_11_Picture_0.jpeg)

![](_page_11_Picture_1.jpeg)

 หน้าแรกของการแลกรับสิทธิพิเศษ แสดง สิทธิพิเศษยอดนิยม และสิทธิพิเศษอื่นๆ แยกตามหมวดหมู่

![](_page_11_Picture_3.jpeg)

 กรณีต้องการค้นหาสิทธิพิเศษ ให้กรอก ข้อความที่ช่องค้นหาด้านบน

![](_page_11_Picture_5.jpeg)

หน้าแสดงรายละเอียดของสิทธิพิเศษ กด
 "รับสิทธิพิเศษ" เพื่อดำเนินการต่อ

![](_page_11_Picture_8.jpeg)

• ยอมรับข้อตกลงและเงื่อนไขในการแลก

| ← รายละเอียดการจอง                     |        |
|----------------------------------------|--------|
| เว้นที่ต้องการให้ไปรับ เช่น 01/01/2565 |        |
| 25/12/2566                             | Ë      |
| เวลาที่ต้องการให้ไปรับ                 |        |
| 11.00                                  | $\sim$ |
| ให้ไปรับที่                            |        |
| สนามบินสุวรรณภูมิ                      |        |
| ให้ไปส่งที่                            |        |
| สยามพารากอน                            |        |
| เบอร์ติดต่อ                            |        |
| 081111111                              |        |
| หมายเหตุ                               |        |
|                                        |        |
| ตรวจสอบข้อมูล                          |        |
|                                        |        |
| 05                                     |        |

กรอกรายละเอียดในแบบฟอร์มการจองให้
 ครบถ้วน จากนั้นกดปุ่ม "ตรวจสอบข้อมูล"

![](_page_12_Picture_2.jpeg)

• ระบบจะสรุปรายละเอียดการจองและคะแนน ที่ต้องใช้แลก ตรวจสอบความถูกต้องจากนั้น กดปุ่ม **"แลกรับสิทธิพิเศษ"** 

![](_page_12_Picture_4.jpeg)

 กรอกรหัส PIN, สแกนลายนิ้วมือหรือ สแกนใบหน้าเพื่อยืนยันการทำรายการ

![](_page_12_Picture_7.jpeg)

สถานะของคูปองจะกลายเป็น "รอยืนยัน"
 ท่านสามารถดูคูปองทั้งหมดที่มีได้ที่เมนู
 รีวอร์ดของฉัน กรณีต้องการยกเลิกการจอง
 ให้กดปุ่ม "ยกเลิกรายการ"

![](_page_13_Picture_0.jpeg)

- เมื่อการจองเสร็จสมบูรณ์สถานะของคูปอง จะเป็น "พร้อมใช้งาน"
- เมื่อต้องการใช้งานคูปองให้กดปุ่ม "ใช้สิทธิ์"

![](_page_13_Picture_3.jpeg)

- เมื่อกดใช้สิทธิ์ระบบจะแสดง QR Code, Barcode และหมายเลขคูปอง
- กดปุ่ม "ใช้งาน" เพื่อไปหน้ำสำหรับกรอก หมายเลขคูปอง

#### การแลกรับสิทธิประโยชน์: ประเภทคูปองอิเล็กทรอนิกส์ (E-Coupon)

## 05 การแลกรับสิทธิประโยชน์: ประเภทคูปองอิเล็กทรอนิกส์ (E-Coupon)

![](_page_14_Picture_1.jpeg)

หน้าแสดงรายละเอียดของสิทธิพิเศษ กด
 "รับสิทธิพิเศษ" เพื่อดำเนินการต่อ

![](_page_14_Picture_3.jpeg)

• ยอมรับข้อตกลงและเงื่อนไขในการแลก คะแนน

![](_page_14_Picture_5.jpeg)

 ระบบจะสรุปรายละเอียดการแลกและคะแนน ที่ต้องใช้แลก ตรวจสอบความถูกต้องจาก นั้นกดปุ่ม "แลกรับสิทธิพิเศษ"

| $\bigcap$ | กรุณากรอก PIN                 |              |
|-----------|-------------------------------|--------------|
| (         | กรอก PIN ที่เป็นตัวเลข 6 หลัก |              |
|           |                               |              |
|           | ลืม PIN?                      |              |
| ľ         |                               |              |
| 1         | 2                             | 3            |
| 4         | 5                             | 6            |
| 7         | 8                             | 9            |
|           | 0                             | $\leftarrow$ |
|           | 04                            |              |

 กรอกรหัส PIN, สแกนลายนิ้วมือหรือ สแกนใบหน้าเพื่อยืนยันการทำรายการ

![](_page_15_Picture_0.jpeg)

 เมื่อการแลกเสร็จสมบูรณ์สถานะของคูปอง จะเป็น "พร้อมใช้งาน" เมื่อต้องการใช้งาน คูปองให้กดปุ่ม "ใช้สิทธิ์"

![](_page_15_Picture_2.jpeg)

• ระบบจะแจ้งเตือนเรื่องเงื่อนไขเวลาในการ ใช้คูปอง (ถ้ามี) ให้กด **"ยืนยัน"** 

![](_page_15_Picture_4.jpeg)

 เมื่อกดใช้สิทธิ์ระบบจะแสดง QR Code, Barcode และหมายเลขคูปอง
 กดปุ่ม "ใช้งาน" เพื่อไปหน้าสำหรับกรอก หมายเลขคูปอง

| +             | รายละเอียด            |            |
|---------------|-----------------------|------------|
|               | MODALY ROOM           |            |
| 700 คะแน      | u                     | ใช้งานแล้ว |
| บัตรส่วนลดสตา | ร์บัคส์มูลค่า 100 บาท |            |
|               | ข้อตกลงและเงื่อนไข >  |            |
|               |                       |            |
|               | 08                    |            |

• เมื่อนับถอยหลังจนครบกำหนดเวลาการ ใช้งานสถานะของคูปองจะเปลี่ยนเป็น **"ใช้งานแล้ว"** 

#### การแลกรับสิทธิประโยชน์: ประเภทบัตรกำนัล (Voucher)

![](_page_16_Picture_1.jpeg)

![](_page_16_Picture_2.jpeg)

#### 01

• หน้าแสดงรายละเอียดของสิทธิพิเศษ กด **"รับสิทธิพิเศษ"** เพื่อดำเนินการต่อ

![](_page_16_Picture_8.jpeg)

• ยอมรับข้อตกลงและเงื่อนไขในการแลก คะแนน

| - รายละเอียดจัดส่ง |        |
|--------------------|--------|
| ชื่อนามสกุล        |        |
| Your Name          |        |
| nəti               |        |
| Your Address       |        |
| จังหวัด            |        |
| กรุงเทพมหานคร      | $\sim$ |
| เขต/อำเภอ          |        |
| เขตดินแดง          | $\sim$ |
| แขวง/ตำบล          |        |
| ดินแดง             | $\sim$ |
| รหัสไปรษณีย์       |        |
| 10400              |        |
| ตรวจสอบข้อมูล      |        |
|                    |        |
| 03                 |        |

 กรอกรายละเอียดในแบบฟอร์มการจัดส่ง
 บัตรกำนัลให้ครบถ้วน จากนั้นกดปุ่ม "ตรวจ สอบข้อมูล"

![](_page_17_Picture_2.jpeg)

• ระบบจะสรุปรายละเอียดการจัดส่งและคะแนน ที่ต้องใช้แลก ตรวจสอบความถูกต้องจาก นั้นกดปุ่ม **"แลกรับสิทธิพิเศษ"** 

![](_page_17_Picture_4.jpeg)

กรอกรหัส PIN, สแกนลายนิ้วมือหรือสแกน ใบหน้าเพื่อยืนยันการทำรายการ

| ←<br>                                                          | รายละเอียด                                                                       |
|----------------------------------------------------------------|----------------------------------------------------------------------------------|
|                                                                | COUCHER                                                                          |
| 10 คะแนน                                                       | ใช้งานแล้ว                                                                       |
| แลก Point เพื่อรับบ้                                           | <i>โ</i> ตรกำนัล 100 บาท                                                         |
| สำหรับร้านค้า<br>ใช้งานภายใน 22 ธ.ค. 2566                      | หมายเลขการจอง<br>00003089⊄๊                                                      |
|                                                                |                                                                                  |
| คุณจะได้รั                                                     | รับคูปองภายใน 14 วันทำการ                                                        |
| <b>คุณจะได้ร</b><br>ชื่อ-นามสกุล                               | รับคูปองภายใน 14 วันทำการ<br>Your Name                                           |
| <b>คุณจะได้ร</b><br>ชื่อ-นามสกุล<br>ที่อยู่                    | รับคูปองภายใน 14 วันทำการ<br>Your Name<br>Your Address                           |
| <b>คุณจะได้ร</b> ู้<br>ชื่อ-นามสกุล<br>ที่อยู่<br>รหัลไปรษณีย์ | <del>ເບດູປວงກາຍໃ<b>น 14 ວັ</b>นทำการ</del><br>Your Name<br>Your Address<br>10400 |

- สถานะคูปองจะเปลี่ยนเป็น "**ใช้งานแล้ว"** และบัตรกำนัลจะถูกส่งไปตามที่อยู่จัดส่ง

#### ขั้นตอนการรับคำปรึกษาทางการเงิน การลงทุน

![](_page_18_Picture_1.jpeg)

รับคำปรึกษาจากผู้เชี่ยวชาญได้ที่ CIMB Wealth Center และแบบออนไลน์

![](_page_18_Figure_3.jpeg)

01

 เข้าใช้บริการรับคำปรึกษาได้ที่เมนู "ที่ปรึกษาการเงิน การลงทุน"

| ← ที่ปร                                                | ึกษาทางการ                                    | เเงิน การลง                         | oņu                                         |
|--------------------------------------------------------|-----------------------------------------------|-------------------------------------|---------------------------------------------|
| จองคิว<br>ปรึกษาการล                                   | <mark>∼</mark> ∽<br>ەņu                       | การจองขอ                            | ট                                           |
| ข่าวสารการลงท<br><b>แทย</b>                            |                                               |                                     | дň̀окиа >                                   |
| <b>พักธ์ธีรา สุวร</b><br>ກອບຖຸມ<br>ວັນນີ້, 14:00-16:00 | รณายา                                         | <b>ພັກຣ໌ຣ໌</b><br>ກອນກຸນ<br>01 ມກຣາ | <b>รา สุวรรณายา</b><br>คม 2566, 14:00-16:00 |
| wachtunnisa                                            | <b>ผลิตภัณฑ์ 01</b><br>จองหุ้นกู้ระดับ Invest | ment Grade                          | Gilonoci 🦻                                  |
|                                                        | <b>ผลิตภัณฑ์ 02</b><br>พันธบัดรออมทรัพย์ศ     | เระทรวงการคลัง                      |                                             |
| 1 th sect of                                           | <b>ผลิตภัณฑ์ 03</b><br>กองทุนรวมชั้นดีจาก     | บลจ ซีไอเอ็มบี                      |                                             |
|                                                        | 0                                             | 2                                   |                                             |

 กุดที่เมนู "จองคิวปรึกษาการลงทุน " เพื่อเริ่มก<sup>้</sup>ารนัดหมาย

| <ul><li>ที่ปรึกษาทางการเงิน การลงทุน</li></ul>               | Q |
|--------------------------------------------------------------|---|
| Q เชี่ยวชาญ                                                  | × |
| เลือกที่ปรึกษาการลงทุน                                       |   |
| เชี่ยวชาญ เด็มใจให้บริการยิ่ง<br>รายละเอียดเพิ่มเดิม • 🛧 4.5 | > |
|                                                              |   |
|                                                              |   |
|                                                              |   |
|                                                              |   |
|                                                              |   |
| 03                                                           |   |

เลือกผู้เชี่ยวชาญที่ต้องการปรึกษาจาก รายชื่อที่มีในระบบ กรณีต้องการค้นหา ด้วยชื่อให้กดที่ปุ่มแว่นขยายด้านบน

| ← n           | ปรึกษาทางการเงิน การลงทุน                                    |  |
|---------------|--------------------------------------------------------------|--|
|               | Ŋ                                                            |  |
| เลือกที่ปรึกษ | หาการลงทุน                                                   |  |
|               | เชี่ยวชาญ เต็มใจให้บริการยิ่ง<br>รายละเอียดเพิ่มเดิม · ★ 4.5 |  |
|               |                                                              |  |
|               |                                                              |  |
|               |                                                              |  |
| 3             | เชี่ยวชาญ เต็มใจให้บริการยิ่ง<br>★ 4.5                       |  |
| นัดหมาย       | J                                                            |  |
| ดูประวัติ     |                                                              |  |
|               |                                                              |  |
|               | 04                                                           |  |

- สามารถกดปุ่ม "นัดหมาย" เพื่อทำการ นัดหมายกับที่ปรึกษาการลงทุน
  เลือกเมนู "ดูประวัติ" เพื่อดูรายละเอียดของ ที่ปรึกษาการลงทุนเพิ่มเติม

| หียวชาญ เต็มใจให้บริการยิ่ง                                                                                 |
|----------------------------------------------------------------------------------------------------|
| เชี่ยวชาญ เต็มใจให้บริการยิ่ง<br>★ 4.5                                                                      |
| ยละเอียด                                                                                                    |
| ชิสดีค่ะ ยินดีด้อนรับเข้าสู่ระบบการให้บริการแนะนำการลงทุน<br>MB Thai smart advisory system.                 |
| ส.เชี่ยวชาญ เด็มใจให้บริการยิ่ง<br>นผู้ให้บริการทั้งในด้านการลงทุน และประกัน<br>ยมีใบอนุญาตดังนี้           |
| • ผู้วางแผนการลงทุนด้านหลักทรัพย์ เลขที่ใบอนุญาต<br>)0xx0<br>, นายหน้าประชับชีวิต เลขที่ในอนุณาต 610000yyy0 |
| <ul> <li>นายหน้าประกันวินาศภัย เลขที่ใบอนุญาต 610000xxx0</li> </ul>                                         |
| เนสามารถเลือกเวลาที่ท่านสะดวก<br>อพูดคุยหรือปรึกษาการลงทุน ผ่าน Application ได้เลยค่ะ                       |
| 🖻 เอกสารเพิ่มเดิม                                                                                           |
| นัดหมาย                                                                                                    |
|                                                                                                    |
| 05                                                                                                    |

- หน้ารายละเอียดประกอบไปด้วย ชื่อ-นามสกุล ของที่ปรึกษา, คะแนนจากผู้รับคำปรึกษา, ประวัติ และเอกสารต่างๆ ที่เกี่ยวข้อง
   กดปุ่ม "นัดหมาย" เพื่อไปสู่ขั้นตอนการ กรอกรายละเอียดการนัดหมาย

| $\leftarrow$               |                        | ú       | โดหมา | ย  |      |                   |
|----------------------------|------------------------|---------|-------|----|------|-------------------|
| <b>มกราคม</b><br>— นัดหมาย | <b>2566</b><br>มของคุณ |         |       |    |      | $\langle \rangle$ |
| อา                         | ຈ                      | Б       | w     | พฤ | ศ    | a                 |
| 1                          | 2                      | 3       | 4     | 5  | 6    | 7                 |
| 8                          | 9                      | 10      | 11    | 12 | 13   | 14                |
| 15                         | 16                     | 17      | 18    | 19 | 20   | 21                |
| 22                         | 23                     | 24      | 25    | 26 | 27   | 28                |
| 29                         | 30                     | 31      |       |    |      |                   |
| 6 จันทร่                   | 5                      |         |       |    |      |                   |
| ā                          | 08:00                  | - 10:00 | )     |    | មា   | าเลิก             |
| Ξ.                         | 12:00                  | - 14:00 | )     |    |      |                   |
| ā                          | 14:00                  | - 16:00 | )     |    | นัดห | เมาย              |
| ä                          | 16:00                  | - 18:00 | )     |    | ŭor  | เมาย              |

#### 06

 เลือกวันที่ต้องการรับคำปรึกษาได้จากปฏิทิน ระบบจะแสดงรอบของการรับคำปรึกษา ที่ด้านล่าง ให้เลือกรอบเวลา

| 6 รายอะเอียดดารบัดหมาย                                 |   |
|--------------------------------------------------------|---|
| รายสะเอยเการน์เหมาย                                    |   |
| ช่องทางการนัดหมาย                                      |   |
| ปรึกษาผ่านช่องทางออนไลน์                               | > |
| รื่องที่ต้องการปรึกษา                                  |   |
| กองทุน                                                 | > |
| หมายเหตุ                                               |   |
| ขอปรึกษาและคำแนะนำเกี่ยว<br>กับสภาวะเศรษฐกิจในปัจจุบัน |   |
|                                                        |   |
|                                                        |   |
|                                                        |   |
|                                                        |   |
|                                                        |   |
|                                                        |   |
| ตรวจสอบข้อมูล                                          |   |
|                                                        |   |
|                                                        |   |
| 07                                                     |   |

 กรอกรายละเอียดการนัดหมายให้ครบถ้วน จากนั้นกดปุ่ม "ตรวจสอบข้อมูล"

| ← ยื                   | นยันการนัดหมาย                                         |
|------------------------|--------------------------------------------------------|
| ที่ปรึกษาการลงทุน      |                                                        |
| ที่ปรึกษา              | พัทธ์ธีรา สุวรรณายา                                    |
| วัน-เวลา นัดหมาย       | 16 มกราคม 2566, 14:00-16:00                            |
| ช่องทางการนัดหมาย      | ปรึกษาผ่านช่องทางออนไลน์                               |
| เรื่องที่ต้องการปรึกษา | กองทุนรวม                                              |
| килыка                 | ขอปรึกษาและคำแนะนำเที่ยว<br>กับสภาวะเศรษฐกิจในปัจจุบัน |
|                        |                                                        |
|                        | นัดหมาย                                                |
|                        |                                                        |
|                        | 08                                                     |

• กดปุ่ม **"นัดหมาย"** เพื่อจองคิวปรึกษา การลงทุน

![](_page_20_Picture_4.jpeg)

- ระบบจะสร้างรายการนัดหมายกรณีเลือก ช่องทางปรึกษาการลงทุนที่ "สาขา CIMB Wealth center" เมื่อถึงวันที่-เวลานัดหมาย สามารถแจ้งรหัสการนัดหมายกับเจ้าหน้าที่ ณ CIMB Wealth Center
- กรณีเลือกช่องทางปรึกษาการลงทุนแบบ
   "ปรึกษาผ่านช่องทางออนไลน์" เมื่อถึง วันที่-เวลานัดหมาย จะสามารถกดปุ่ม
   "เริ่มสนทนาออนไลน์"

คู่มือการใช้งาน แอปพลิเคชัน myPreferred | 40

# **08** ขั้นตอนการรับคำปรึกษา ทางการเงิน การลงทุน

กรณีปรึกษาผ่านช่องทางออนไลน์

![](_page_21_Picture_2.jpeg)

#### 01

 สามารถดูรายการนัดหมายได้ที่เมนู "การจองของฉัน"

# ขั้นตอนการรับคำปรึกษาทางการเงิน การลงทุน กรณีปรึกษาผ่านช่องทางออนไลน์

| < การนัดหมายของ                                            | งฉัน        |
|------------------------------------------------------------|-------------|
| <b>นัดหมายกำลังจะถึง</b> นัดหมาะ                           | ยที่ผ่านมา  |
| 14 มกราคม 2566                                             |             |
| พัทธ์อีรา สุวรรณายา<br>กองทุน<br>ออนไลน์                   | 14:00-16:00 |
| 26 มกราคม 2566                                             |             |
| พัทธ์ธีรา สุวรรณายา<br>กองทุน<br>เซ็นทรัลพระราม 6 - ห้อง 2 | 14:00-16:00 |
|                                                            |             |
|                                                            |             |
|                                                            |             |
|                                                            |             |
|                                                            |             |
|                                                            |             |

- 02
- การนัดหุมายจะแยกเป็น 2 แถบย่อย โดย รายการที่ยังไม่ได้ปรึกษาจะอยู่ในแถบ **"นัด** หมายที่กำลังจะถึง"
- ให้เลือกรายการที่ต้องการเริ่มปรึกษา เมื่อ ใกล้ถึงวัน-เวลา ที่นัดหมาย

| <ul> <li>การนัดหมายของฉัน</li> <li>รหัสการนัดหมาย</li> <li>กรุณาเช่งธหัสการนัดหมายให้กับเจ้าหน้าที่เพื่อเข้ารับบริการ</li> </ul> |                                                        |
|----------------------------------------------------------------------------------------------------|--------------------------------------------------------|
|                                                                                                    | 1q2w3e4r                                               |
| ที่ปรึกษาทางการเงิน ก                                                                                                    | ารลงทุน                                                |
| ที่ปรึกษา                                                                                                    | พัทธ์ธีรา สุวรรณาย                                     |
| วัน-เวลา นัดหมาย                                                                                                    | 14 มกราคม 2566, 14:00-16:00                            |
| ช่องทางการนัดหมาย                                                                                                    | ปรึกษาผ่านช่องทางออนไลเ                                |
| เรื่องที่ต้องการปรึกษา                                                                                                    | กองทุนรวม                                              |
| หมายเหตุ                                                                                                    | ขอปรึกษาและคำแนะนำเกี่ยว<br>กับสภาวะเศรษฐกิจในปัจจุบัเ |
|                                                                                                    |                                                        |
|                                                                                                    |                                                        |
| เริ่ม                                                                                                    | สนทนาออนไลน์                                           |
| ยกเ                                                                                                    | ลิกการนัดหมาย                                          |
|                                                                                                    |                                                        |

เริ่มปรึกษาโดยกดที่ปุ่ม "เริ่มสนทนาออนไลน์"

![](_page_22_Picture_2.jpeg)

 กรณีที่ปรึกษาการลงทุนยังไม่เข้าร่วมการ สนทนา ระบบจะแสดงข้อความแจ้งเตือนให้ รอสักครู่

![](_page_22_Picture_4.jpeg)

 เมื่อสนทนาเสร็จรายการนัดหมายนั้น จะย้ายไป แสดงในแถบ "นัดหมายที่ผ่านมา" สามารถ ให้คะแนนที่ปรึกษาการลงทุนได้โดยกดปุ่ม "ให้คะแนน"

| $\leftarrow$ | ให้คะแนน                    |         |
|--------------|-----------------------------|---------|
|              | 3                           |         |
| กรุณาให้     | คะแนนการปรึกษาการลงทุนในคร่ | รั้งนี้ |
|              | * * * * *                   |         |
| หมายเหตุ     |                             |         |
|              |                             |         |
|              |                             |         |
|              |                             |         |
|              |                             |         |
|              | ยืนยัน                      |         |
|              |                             |         |

![](_page_22_Picture_8.jpeg)

• กรอกระดับคะแนน **1-5** ดาวและใส่คำอธิบาย แล้วกด "**ยืนยัน"** คะแนนเฉลี่ยจะถูกนำไป แสดงที่หน้ารายละเอียดของที่ปรึกษาการลงทุน

#### ขั้นตอนการลงทะเบียนร่วมกิจกรรมของ CIMB

![](_page_23_Picture_1.jpeg)

![](_page_23_Picture_2.jpeg)

01

สามารถดูรายการกิจกรรมที่กำลังจะจัดขึ้น ได้ที่เมนู "กิจกรรม"

![](_page_23_Picture_7.jpeg)

![](_page_23_Picture_8.jpeg)

หน้าแสดงรายการกิจกรรมสามารถเลื่อน เพื่อดูรายการอื่นๆ ได้

![](_page_24_Picture_0.jpeg)

 สามารถตรวจสอบรายละเอียดกิจกรรม หากต้องการเข้าร่วมกิจกรรม ให้กดปุ่ม
 "ลงทะเบียน"

![](_page_24_Picture_2.jpeg)

 โปรดอ่านรายละเอียดข้อตกลงและเงื่อนไข ในการเข้าร่วมกิจกรรม และกดยอมรับ

![](_page_24_Picture_4.jpeg)

 เลือกรอบกิจกรรมที่ต้องการเข้าร่วม จากนั้น กดปุ่ม "ถัดไป"

![](_page_24_Picture_7.jpeg)

ตรวจสอบรายละเอียด จากนั้นกดปุ่ม
 "เข้าร่วม"

![](_page_25_Picture_0.jpeg)

![](_page_25_Picture_1.jpeg)

รีวอร์ดของฉัน

รอยืนยัน

นัดวันที่ 31 ส.ค. 66

ใช้งานแล้ว

Y Co

พร้อมใช้งาน

บริการรถลีมูชีน รับ-

พร้อมใช้งาน

ส่งระหว่างสนามบินประเภทรถ Mercede...

ระบบจะแสดงข้อความ "ลงทะเบียนเข้าร่วม กิจกรรมสำเร็จ"

กิจกรรมที่ลงทะเบียนสำเร็จ จะแสดงอยู่ใน เมนู "รีวอร์ดของฉัน" ในแถบ พร้อมใช้งาน

<u>รีวอร์ด</u>ของฉัน

![](_page_25_Picture_6.jpeg)

![](_page_26_Picture_0.jpeg)

![](_page_26_Picture_1.jpeg)

- เมนูรีวอร์ดของฉัน แบ่งเป็น 3 แถบ
   แถบพร้อมใช้งาน จะเก็บคูปองที่ได้รับการ ยืนยันสิทธิ์แล้ว

|                                                           | ства<br>С С С С С С С С С С С С С С С С С С С | ละเอียด<br>ไม่อย่า   | 4.500                                                   |
|-----------------------------------------------------------|-----------------------------------------------|----------------------|---------------------------------------------------------|
| <b>1,600 คะแน</b><br>บริการรถลีมูชีน<br>Mercedes-Ben      | <b>น</b><br>รับ-ส่งระห<br>z S 580 e           | เว่างสนาม<br>AMG Pre | <mark>พร้อมใช้งาน</mark><br>บินประเภทรถ<br>mium         |
| รายละเอียดการจะ<br>วันเวลาที่ต้องการ<br>ดันทาง<br>ปลายทาง | <b>วง</b><br>ให้ไปรับ                         | 31                   | ส.ค. 2566, 10.00 น.<br>สนามบินสุวรรณภูมิ<br>สยามพารากอน |
|                                                           | ੀਹੇ                                           | ์สิทธิ์              |                                                         |
|                                                           | 0                                             | 2                    |                                                         |

- สามารถตรวจสอบรายละเอียดคูปองได้
- คูปองประเภทบริการสำรองล่้วงหน้า (Reservation) ຈະມีປຸ່ມ **"ໃช้สิทธิ์"** ເມື່ອ ต้องการใช้งานคู่ปอง

![](_page_26_Picture_7.jpeg)

 สามารถกดปุ่ม "ใช้สิทธิ์" เมื่ออยู่ที่ร้านค้า และต้องการใช้งานคูปองอิเล็กทรอนิกส์ (E-Coupon)

![](_page_26_Picture_10.jpeg)

#### 04

• กิจกรรม ที่ผู้ใช้งานลงทะเบียนเข้าร่วมสำเร็จ จะแสดงภายใต้ แถบพร้อมใช้งาน รวมกับ คูปองประเภทอื่นๆ

|                                  | รีวอร์ด                  | าของฉัน              |                          |
|----------------------------------|--------------------------|----------------------|--------------------------|
| พร้อมใช้งา                       | าน รอยี                  | ขืนยัน               | ใช้งานแล้ว               |
| บริการรถลีมูชีเ<br>ส่งระหว่างสนา | ม รับ-<br>มบินประเภทรถ I | Mercede              | H.                       |
| รอยืนยัน                         | ພັດວັນ                   | ที่ 31 ส.ค. 66       | Mn 1,600 with 4,500 with |
|                                  |                          |                      |                          |
|                                  |                          |                      |                          |
|                                  |                          |                      |                          |
|                                  |                          |                      |                          |
|                                  |                          |                      |                          |
|                                  |                          |                      |                          |
|                                  |                          |                      |                          |
|                                  |                          |                      |                          |
|                                  |                          |                      |                          |
| <b>ม</b> ี<br>หน้าแรก            | <b>ส</b> ทธิพิเศษ        | ອັງ<br>ຮົວອຣ໌ດของฉัน | <b>(</b> )<br>ប័ល្សชី    |
|                                  |                          | _                    |                          |
|                                  |                          |                      |                          |

 แถบรอยืนยัน จะเก็บคูปองประเภทบริการ สำรองล่วงหน้า (Reservation) ที่กำลัง ตรวจสอบและรอการยืนยัน

![](_page_27_Picture_2.jpeg)

 สามารถตรวจสอบรายละเอียดการจองได้ กรณีต้องการยกเลิกการจองให้กดปุ่ม
 "ยกเลิกรายการ"

![](_page_27_Picture_4.jpeg)

#### 07

 แถบใช้งานแล้ว จะเก็บคูปองที่มีสถานะ ใช้งานแล้ว, หมดอายุและยกเลิก

| <ul> <li>Sruar</li> <li>Sruar</li> <li>Sruar</li> <li>Sruar</li> </ul>                                                                                                    | uiδεα<br>V<br>V<br>V<br>uaein<br>4,500<br>v<br>un                                                                                            |
|----------------------------------------------------------------------------------------------------|----------------------------------------------------------------------------------------------------|
| 1.600 0.000                                                                                                    | 2000000                                                                                                    |
| <b>1,600 คะแนน</b><br>บริการรถลีมูชีน รับ-ส่งระหว่<br>Mercedes-Benz S 580 e A                                                                                                    | ใช้งานแล้ว<br>างสนามบินประเภทรถ<br>MG Premium                                                                                                |
| <b>1,600 คะแนน</b><br>บริการรถลีมูชีน รับ-ส่งระหว่<br>Mercedes-Benz S 580 e A<br><mark>ส่วนสำหรับร้านค้า</mark><br>ใช่ได้ถึง 31 ส.ค. 2566                                                                        | ใช้งานแล้ว<br>ทงสนามบินประเภทรถ<br>MG Premium<br>หมายเลขการอง<br>1234567890()                                                                |
| <b>1,600 คะแนน</b><br>บริการรถลีมูชีน รับ-ส่งระหว่า<br>Mercedes-Benz S 580 e A<br>ส่วนสำหรับร้านค้า<br>ใช่ได้ถึง 31 ส.ค. 2566<br>รายละเอียดการจอง                                                                | ใช้งานแล้ว<br>ทงสนามบินประเภทรถ<br>MG Premium<br>หมายเลขการอง<br>1234567890ไป                                                                |
| <b>1,600 คะแนน</b><br>บริการรถลีมูซีน รับ-ส่งระหว่<br>Mercedes-Benz S 580 e A<br>ส่วนสำหรับร้านค้า<br>ใช่ได้ถึง 31 ส.ค. 2566<br>รายละเอียดการจอง<br>วันเวลาที่ต้องการให้ไปรับ                                    | ใช้งานแล้ว<br>ทงสนามบินประเภทรถ<br>MG Premium<br>เนายเลยการจอง<br>1234567890()<br>31 ส.ค. 2566, 10.00 น.                                     |
| <b>1,600 คะแนน</b><br>บริการรถลีมูชีน รับ-ส่งระหว่<br>Mercedes-Benz S 580 e A<br><mark>ส่วนสำหรับร้านค้า</mark><br>ใช้ได้ถึง 31 ส.ค. 2566<br><b>รายละเอียดการจอง</b><br>วันเวลาที่ต้องการให้ไปรับ<br>ให้ไปรับที่ | ใช้งานแล้ว<br>ทงสนามบินประเภทรถ<br>MG Premium<br>1234567890โป<br>31 ส.ค. 2566, 10.00 น.<br>สนามบินสุวรรณภูมิ                                 |
| <b>1,600 คะแนน</b><br>บริการรถลีมูชีน รับ-ส่งระหว่<br>Mercedes-Benz S 580 e A<br>ส่วนสำหรับร้านค้า<br>ใช่ได้ถึง 31 ส.ค. 2566<br>รายละเอียดการจอง<br>วันเวลาที่ต้องการให้ไปรับ<br>ให้ไปรับที่                     | ใช้งานแล้ว<br>ทงสนามบินประเภทรถ<br>MG Premium<br>เนายเลยการออง<br>1234567890()<br>31 ส.ค. 2566, 10.00 น.<br>สนามบินสุวรรณภูมิ<br>สยามพาราทอน |

![](_page_27_Picture_9.jpeg)

 คูปองที่ใช้งานแล้ว จะแสดงรายละเอียด และวันที่ใช้งาน

![](_page_28_Picture_0.jpeg)

#### 09

คูปองที่หมดอายุจะแสดงรายละเอียดและ
 วันที่หมดอายุ

| <u> </u>                                                                                                    | າຍລະເວີຍດ                  |                                                                     |
|----------------------------------------------------------------------------------------------------|----------------------------|---------------------------------------------------------------------|
|                                                                                                    |                            | 32                                                                  |
|                                                                                                    | ų gańn                     |                                                                     |
| A:IIUU                                                                                                    |                            | יויט                                                                |
| <b>1,600 คะแนน</b><br>บริการรถลีมูชีน รับ-ส่ง<br>Mercedes-Benz S 580                                                  | ระหว่างสนาม<br>) e AMG Pre | <mark>ยกเลิก</mark><br>มบินประเภทรถ<br>emium                        |
| <b>1,600 คะแนน</b><br>บริการรถลีมูชีน รับ-ส่ง<br>Mercedes-Benz S 58(<br>ส่วนสำหรับร้านค้า<br>ยกเล็กเชื่อ 30 ม.ย. 2566 | ระหว่างสนาม<br>) e AMG Pre | ยกเลิก<br>มบินประเภทรถ<br>emium<br>หมายเลขการจอง<br>RSV1234567890() |

## 10

คูปองที่ถูกยกเลิก จะแสดงรายละเอียด และวันที่ยกเลิก

#### <mark>บัญช</mark>ีของฉัน

![](_page_28_Picture_8.jpeg)

# **1 1 บัญชีของฉัน** ข้อมูลบัญชีผู้ใช้งาน ประวัติการใช้คะแนน และการตั้งค่าแอปพลิเชัน

| You            | rusername >              |         |   |
|----------------|--------------------------|---------|---|
| Prefer         | red   No. TH000012       |         | / |
| ตั้งค่า        |                          |         |   |
| Ę              | ภาษา                     | ภาษาไทย | > |
| ēð             | เปลี่ยนรหัสผ่าน          |         | > |
| $(\mathbf{r})$ | สแกนนิ้วมือ / ใบหน้า     | ปิด     | > |
| ฝ่ายบริ        | ัการลูกค้า               |         |   |
| C              | ติดต่อเรา                |         | > |
|                | วิธีการใช้งาน            |         | > |
| อื่นๆ          |                          |         |   |
| $\bigcirc$     | การจัดการข้อมูลส่วนบุคคล |         | > |
| P              | น้อตอามเอะเรื่อนไม       |         |   |

เมนูบัญชีของฉันแบ่งเป็น 2 ส่วนคือข้อมูล
 โปรไฟล์ผู้ใช้งาน และส่วนการตั้งค่าแอปพลิเคชัน

| +                     | ข้อมูลส่: | วนบุคคล            |                   |
|-----------------------|-----------|--------------------|-------------------|
|                       |           |                    |                   |
|                       | Your us   | ername             |                   |
| ผู้ดูแลลูกค้า         | Preferred | No. 1H000012<br>Na | me Surname        |
| Preferred             |           |                    |                   |
| Preferred*            | Preferred | Preferred<br>Elite | Private<br>Wealth |
| ดูสิทธิประโยชน์       | ของสมาชิก |                    | >                 |
| คุณมี <b>5,000</b> คะ | illuu     | I                  | แลกคะแนน          |
| คะแนนใกล้หมด          | อายุ      |                    |                   |
| จะหมดอายุ 10 ล        | 1.A. 2566 |                    | 100               |
|                       |           |                    |                   |

02

- สามารถดูข้อมูลผู้ใช้งานและผู้ดูแลลูกค้าได้
- แสดง Preferred tier ของคุณ และ สามารถกดดูรายละเอียดสิทธิประโยชน์ของ สมาชิกเพิ่มเติมได้
- แสดงคะแนนที่มี คะแนนที่ใกล้หมดอายุ ประวัติการแลกคะแนนของคุณ

![](_page_29_Picture_8.jpeg)

- ประวัติการใช้คะแนนทั้งหมด แสดงคะแนน
   ที่แลกหรือได้รับ
- กรณีต้องการดูประวัติเป็นรายเดือน ให้กด ตัวเลือกที่ด้านขวาบน

| CIM        | B preferred<br>ทร ซีโอเอ็มบี ไทย |         | ٥ |
|------------|----------------------------------|---------|---|
| ตั้งค่า    |                                  |         |   |
| Ē          | ภาษา                             | ภาษาไทย | > |
| ēð         | เปลี่ยนรหัสผ่าน                  |         | > |
| رح)        | สแกนนิ้วมือ / ใบหน้า             | ປັດ     | > |
| ฝ่ายบริ    | การลูกค้า                        |         |   |
| C          | ติดต่อเรา                        |         | > |
|            | วิธีการใช้งาน                    |         | > |
| อื่นๆ      |                                  |         |   |
| $\bigcirc$ | การจัดการข้อมูลส่วนบุคคล         |         | > |
|            | ข้อตกลงและเงื่อนไข               |         | > |
|            | Version 1.01.8888                |         |   |
|            | ออกจากระบบ                       |         |   |
|            | 0/                               |         |   |

 ส่วนการตั้งค่าแต่ละเมนูจะใช้ในการปรับแต่ง การใช้งานของแอปพลิเคชัน

| ภาษาไทย<br>English                       |         | ~ |
|------------------------------------------|---------|---|
| ภาษา                                     |         | П |
| <b>ฝ่ายบริการลูกค้า</b>                  |         | > |
| 🕞 สแกนนิ้วมือ / ใบหน้า                   |         | > |
| EA เปลี่ยนรหัสผ่าน                       |         | > |
| <b>ຕັ້ນຄ່າ</b><br>ໂຼງ ກາ <del>ບ</del> າ  | ภาษาไทย | > |
| Your username > Preferred   No. TH000012 |         |   |

หัวข้อตั้งค่า เลือกเมนู "ภาษา" เพื่อปรับ เปลี่ยนภาษาการแสดงผลภายในแอปพลิเคชัน

| +     | ตั้งรหัสผ่าน        |        |  |
|-------|---------------------|--------|--|
| กำหนด | ฉรหัสผ่านเป็นตัวเลข | 6 หลัก |  |
| •     |                     | •      |  |
| 001   | iu:u în iscloska    | W IU   |  |
| 1     | 2                   | 3      |  |
| 4     | 5                   | 6      |  |
| 7     | 8                   | 9      |  |
|       | 0                   | +      |  |
|       | 06                  |        |  |

• หัวข้อตั้งค่า เลือกเมนู **"เปลี่ยนรหัสผ่าน"** เพื่อเปลี่ยนรหัส **PIN** โดยต้องกรอกรหัส **PIN** ปัจจุบัน จากนั้นจึงตั้งรหัส PIN ใหม่

| CIMB preferred<br>ธนาคาร ชีโอเอ็มบี ไทย |         | \$ |
|-----------------------------------------|---------|----|
|                                         |         |    |
| ตั้งค่า                                 |         |    |
| 🗐 ກາຍາ                                  | ภาษาไทย | >  |
| 🗄 เปลี่ยนรหัสผ่าน                       |         | >  |
| (ค) สแกนนิ้วมือ / ใบหน้า                |         | >  |
| ฝ่ายบริการลูกค้า                        |         |    |
| 💪 ติดต่อเรา                             |         | >  |
| สแกนนิ้วมือ / ใบหน้า                    |         |    |
| เปิด                                    |         |    |
| ปิด                                     |         | ~  |
|                                         |         |    |
| 07                                      |         |    |

 หัวข้อตั้งค่า เลือกเมนู "สแกนนิ้วมือ/ใบหน้า"
 เพื่อเปิดหรือปิดการใช้งานสแกนลายนิ้วมือ/ ใบหน้าแทนการใช้ **PIN** 

|        | ติดต่อเรา               |   |
|--------|-------------------------|---|
| ติดต่อ | เรา                     |   |
| S      | CIMB Preferred Line     | > |
| ติดตาเ | มเรา                    |   |
| f      | Facebook CIMB Preferred | > |
|        |                         |   |

#### **08**

- หัวข้อช่วยเหลือ เลือกเมนู "ติดต่อเรา" เพื่อ แสดงข้อมูลการติดต่อ
   กดที่เมนู CIMB Preferred Line เพื่อ ติดต่อฝ่ายบริการลูกค้า
   กดที่เมนู Facebook CIMB Preferred เพื่อไปยัง Facebook ของ CIMB Preferred

| เสร็จสิ้น | My Preferre | Q (Q) |
|-----------|-------------|-------|
|           |             |       |
|           |             |       |
|           |             |       |
|           |             |       |
|           | myPreferred |       |
|           |             |       |
|           |             |       |
|           |             |       |
|           | _           |       |
|           |             |       |
|           |             |       |
|           |             |       |
| Ċ         |             |       |
|           | 00          |       |

หัวข้อช่วยเหลือ เลือกเมนู "วิธีการใช้งาน"
 เพื่ออ่านคู่มือการใช้งานแอปพลิเคชัน

| หนังสือขอความยิ                                                                                                    | นยอมในการเก็บรวบรวม ใช้ แล                                                                                                    |
|----------------------------------------------------------------------------------------------------|----------------------------------------------------------------------------------------------------|
| หรือเปิดเผยข้อมูล                                                                                                    | าส่วนบุคคล                                                                                                    |
| รายละเอียดเพิ่มเติม                                                                                                    |                                                                                                    |
| ข้อมูลส่วนบุคคล<br>เปิดเผยตามวัตถุปร<br>รายละเอียดเกี่ยวกับ                                                                                                    | าที่ธนาคารเก็บรวบรวม ใช้ และ/หรือ<br>ะสงค์ที่ได้ระบุไว้ด้านล่างนี้ รวมไปถึง<br>ตัวท่าน รายละเอียดของ                                                                                                    |
|                                                                                                    |                                                                                                    |
| 1. ความยินยอมให<br>หรือ บริการทางก<br>รายละเอียดเพิ่มเติม                                                                                                    | ร้ธนาคารนำเสนอผลิตภัณฑ์แล<br>ารเงิน                                                                                                    |
| <ol> <li>ความยินยอมให<br/>หรือ บริการทางก<br/>รายละเอียดเพิ่มเติม</li> <li>1.1 เพื่อเสนอผลิตภัด<br/>ธนาคารวิเคราะห์แล้ว:</li> </ol>                                                                                                    | <b>เ้ธนาคารนำเสนอผลิตภัณฑ์แล<br/>ารเงิน</b><br>นฑ์ และ/หรือ บริการทางการเงินที่<br>ว่าตรงกับความต้องการของท่าน                                                                                                    |
| <ol> <li>ความยินยอมให้<br/>หรือ บริการทางกา<br/>รายละเอียดเพิ่มเติม</li> <li>เพื่อเสนอผลิตภัถ<br/>ธนาคารวิเคราะห์แล้ว:</li> <li>อินยอม</li> </ol>                                                                                                    | รัธนาคารนำเสนอผลิตภัณฑ์แล<br>ารเงิน<br>นฑ์ และ/หรือ บริการทางการเงินที่<br>ว่าตรงกับความต้องการของท่าน<br>O ไม่ยินยอม                                                                                                    |
| <ol> <li>ความยินยอมให้<br/>หรือ บริการทางกา<br/>รายละเอียดเพิ่มเติม</li> <li>เพื่อเสนอผลิตภัก<br/>ธนาคารวิเคราะห์แล้ว:</li> <li>ฮินยอม</li> <li>เพื่อเสนอผลิตภัก<br/>รวมถึงการสำรวจเพื่อ<br/>บริการอื่น ๆ ซึ่งได้รับะ</li> </ol>                                  | โธนาคารนำเสนอผลิตภัณฑ์แล<br>ารเงิน<br>นท์ และ/หรือ บริการทางการเงินที่<br>ว่าตรงกับความต้องการของท่าน<br>O ไม่ยินยอม<br>นท์ และ/หรือ บริการทางการเงินแก่ท่<br>อวัตถุประสงค์ทางการตลาดโดยผู้ให้<br>อนุญาตจากทางธนาคาร             |
| <ol> <li>ความยินยอมให<br/>หรือ บริการทางกา<br/>รายละเอียดเพิ่มเดิม</li> <li>เพื่อเสนอผลิตภัก<br/>ธนาคารวิเคราะห์แล้ว:</li> <li>ยินยอม</li> <li>เพื่อเสนอผลิตภัก<br/>รวมถึงการสำรวจเพื่อ<br/>บริการอื่น ๆ ซึ่งได้รับะ</li> <li>ยินยอม</li> </ol>                   | โรนาคารนำเสนอผลิตภัณฑ์แล<br>ารเงิน<br>นท์ และ/หรือ บริการทางการเงินที่<br>ว่าตรงกับความต้องการของท่าน<br>ไม่ยินยอม<br>นท์ และ/หรือ บริการทางการเงินแก่ท<br>อวัดถุประสงค์ทางการตลาดโดยผู้ให้<br>อนุญาตจากทางธนาคาร<br>ไม่ยินยอม   |
| <ol> <li>ความยินยอมให้<br/>หรือ บริการทางกา<br/>รายละเอียดเพิ่มเดิม</li> <li>เพื่อเสนอผลิดภัก<br/>ธนาคารวิเคราะห์แล้ว:</li> <li>ยินยอม</li> <li>เป็นยอม</li> <li>เพื่อเสนอผลิดภัก<br/>รวมถึงการสำรวจเพื่อ<br/>บริการอื่น ๆ ซึ่งได้รับะ</li> <li>ยินยอม</li> </ol> | โร้นาคารนำเสนอผลิตภัณฑ์แล<br>ารเงิน นท์ และ/หรือ บริการทางการเงินที่<br>ว่าตรงกับความต้องการของท่าน O ไม่ยินยอม นท์ และ/หรือ บริการทางการเงินแต่ท่<br>อวัตถุประสงค์ทางการตลาดโดยผู้ให้<br>อนุญาตจากทางธนาคาร O ไม่ยินยอม ยื่นยัน |
| <ol> <li>ความยินยอมให้<br/>หรือ บริการทางกา<br/>รายละเอียดเพิ่มเติม</li> <li>เพื่อเสนอผลิตภัก<br/>ธนาคารวิเคราะห์แล้ว:</li> <li>ยินยอม</li> <li>เพื่อเสนอผลิตภัก<br/>รวมถึงการสำรวจเพื่อ<br/>บริการอื่น ๆ ซึ่งได้รับะ</li> <li>ยินยอม</li> </ol>                  | โร้นาคารนำเสนอผลิตภัณฑ์แล<br>ารเงิน นท์ และ/หรือ บริการทางการเงินที่<br>ว่าตรงกับความด้องการของท่าน I ไม่ยินยอม นท์ และ/หรือ บริการทางการเงินแก่ท่<br>อวัตถุประสงค์ทางการตลาดโดยผู้ให้<br>อนุญาตจากทางธนาคาร ไม่ยินยอม ยื่นยัน   |

หัวข้ออื่นๆ เลือกเมนู "การจัดการข้อมูล
 ส่วนบุคคล" เพื่อตรวจสอบการให้ความ
 ยินยอมข้อมูลส่วนบุคคล

#### โปรดอ่านและทำความเข้าใจข้อตกลงและเงื่อนไขดังต่อไปนี้ ซึ่งระบุ ข้อดำหนดเกี่ยวดับการเข้าใช้เอเโพลิเคชับ(ต่อไปนี้ เรี้ยรโดโคระวบว่า

ข้อตกลงและเงื่อนไข

ข้อกำหนดเกี่ยวกับการเข้าใช้แอปพลิเคชัน(ต่อไปนี้เรียกโดยรวมว่า "แอปพลิเคชัน") และการใช้บริการตามที่ระบุในที่นี้ (ต่อไปนี้เรียกว่า "บริการ") ในการเข้าใช้แอปพลิเคชันนี้และ/หรือใช้บริการตามที่ระบุ ในนี้ ข้าพเจ้าตกลงที่จะปฏิบัติตามข้อตกลงและเงื่อนไขเหล่านี้ หาก ข้าพเจ้าไม่ยอมรับข้อตกลงและเงื่อนไขใดๆหรือทั้งหมดนี้ ข้าพเจ้า ต้องยกเลิกการเข้าใช้แอปพลิเคชันและ/หรือการใช้บริการที่ระบุใน นี้โดยทันที

#### ข้อมูลทั่วไป

 ผู้ที่มีสิทธิใช้แอปพลิเคชันจะต้องเป็นลูกค้าของธนาคาร ซีไอ เอ็มบี ไทย จำกัด (มหาชน) ("ธนาคาร") ที่มีสถานะเป็น สมาชิก CIMB Preferred เท่านั้น

 ผู้ที่เข้าใช้แอปพลิเคชันต้องกรอกข้อมูลส่วนตัว รวมทั้งข้อมูล อื่นที่เกี่ยวข้อง และต้องปฏิบัติตามขั้นตอนที่กำหนดใน แอปพลิเคชันให้ครบด้วน

3. เครื่องหมายการค้า เครื่องหมายบริการ หรือสัญลักษณ์อื่นใด ที่ปรากฏในแอปพลิเคชัน เป็นทรัพย์สินทางปัญญาของธนาคาร ซึ่งห้ามบุคคลใดใช้ ทำซ้ำ ดัดแปลง หรือกระทำด้วยวิธีใดๆ อัน ละเมิดต่อกฏหมายที่เกี่ยวข้อง

4. ข้อมูลส่วนบุคคลของผู้เข้าใช้แอปพลิเคชัน รวมถึงข้อมูลอื่นใด ที่ทำผ่านแอปพลิเคชัน จะถูกส่งผ่านทางอินเทอร์เน็ตซึ่งเป็นเครือ ข่ายสาธารณะ ธนาคารจะไม่รับผิดชอบต่อความเสียหายใดๆ ที่ เกิดขึ้นจากการที่บุคคลภายนอกได้เห็น และ/หรือใช้ข้อมูลดังกล่าว ทั้งสิ้น

ในการเข้าใช้แอปพลิเคชันจะต้องกำหนดรหัสผ่าน เพื่อป้องกั

### 11

 หัวข้ออื่นๆ เลือกเมนู "ข้อตกลงและเงื่อนไข"
 เพื่ออ่านรายละเอียดข้อตกลง และเงื่อนไข การใช้งานแอปพลิเคชัน

|         | <b>IB</b> preferred<br>การ ซีไอเอ็มบี ไทย |                                  |               | ¢   |
|---------|-------------------------------------------|----------------------------------|---------------|-----|
|         | r username >                              |                                  |               |     |
| ตั้งค่า |                                           |                                  |               |     |
|         | ออก                                       | จากระบบ                          |               | - 1 |
|         | คุณต้องการออก<br>และปิดแอ                 | จากระบบ myPr<br>ปพลิเคชั่นหรือไม | referred<br>j |     |
|         | i                                         | ยืนยัน                           |               |     |
|         |                                           | ปิด                              |               |     |
| S       | ติดต่อเรา                                 |                                  |               | ~   |
|         | วิธีการใช้งาน                             |                                  |               | >   |
| อื่นๆ   |                                           |                                  |               |     |
| $\odot$ | การจัดการข้อมู                            | ลส่วนบุคคล                       |               | >   |
|         | ນັ້ວຕອວນແລະເນື່ອ                          |                                  |               |     |

#### 12

#### กรณีต้องการออกจากระบบ ให้กดปุ่ม "ออกจากระบบ"

![](_page_32_Picture_0.jpeg)